# How to give manager the Voila! option to Add Spontaneous premiums?

Learn how to give manager the option to Add Spontaneous premiums with Voilà!

1

Navigate to https://console.voila.app/en/dashboard

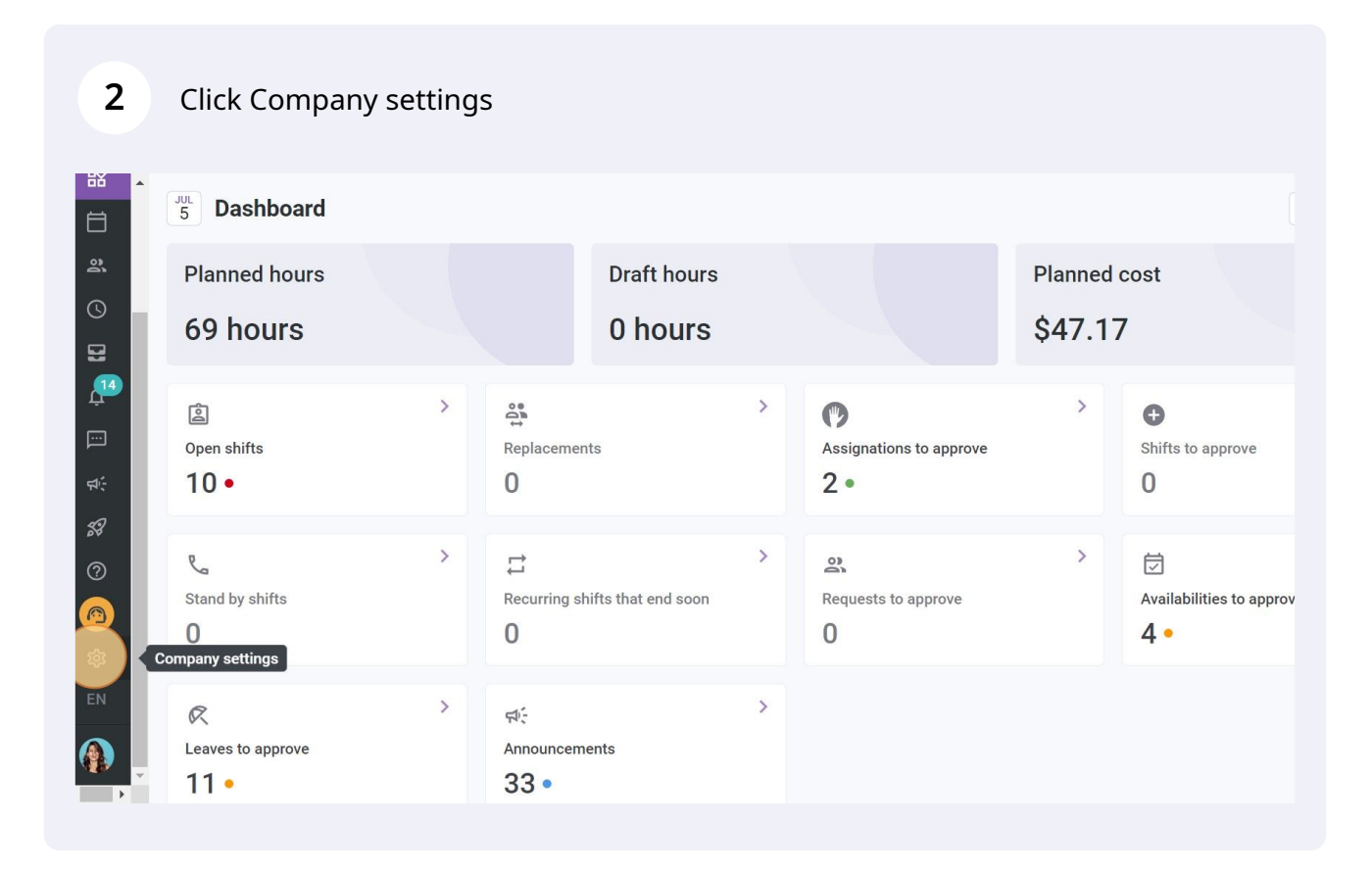

### Click Payroll and Time Off

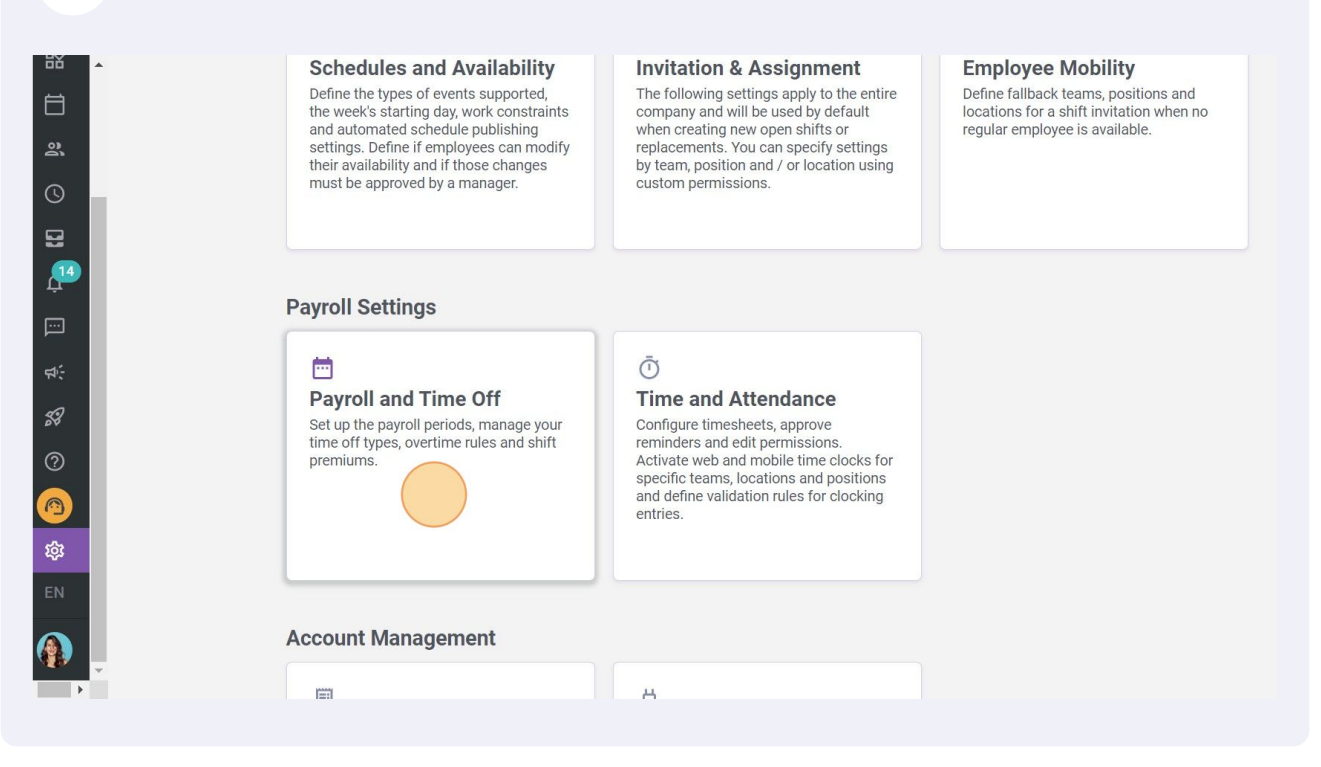

4

3

### **Click Shift Premiums Management**

| ŀ | General Settings<br>Organizational Structure<br>Schedules and Availability<br>Invitation & Assignment | Payroll and Time Off<br>Payroll Management<br>The following settings apply to the entire company.<br>Pay period                                                                                                    |   |
|---|----------------------------------------------------------------------------------------------------|----------------------------------------------------------------------------------------------------|---|
|   | Employee Mobility                                                                                     | Frequency<br>Biweekly                                                                                                    | ~ |
|   | Payroll and Time Off  ^    Payroll Management                                                         | Start date of the first pay period for your business<br>12/05/2022<br>* Any pay period prior to this date will not be accessible in the timesheet<br>Current pay period is from Jun 23, 2022 to Jul 6, 2022<br>Night shift<br>Choose how the hours of a shift spread over two days are taken into account |   |
|   | Billing<br>Integrations                                                                               | Hours accounted for<br>On the day of the end of the shift                                                                                                    | ~ |

## **5** Activate Add spontaneous premiums

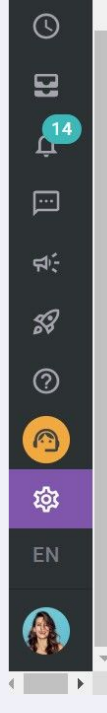

| Schedules and Availability |   |
|----------------------------|---|
| Invitation & Assignment    |   |
| Employee Mobility          |   |
| Payroll and Time Off       | 1 |
| Payroll Management         |   |
| Time Off Categories        |   |
| Shift Premiums Management  |   |
| Overtime calculation rules |   |
| Time and Attendance        |   |
| Billing                    |   |
| Integrations               |   |
|                            |   |
|                            |   |
|                            |   |

| Name      | Code | Formula   | Teams     |
|-----------|------|-----------|-----------|
| Night     |      | x1.04/h   | All teams |
| night     |      | +\$0.85/h | Emergency |
| Example 1 | 001  | x1.5/h    | All teams |

### Settings

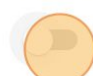

Add spontaneous premiums

A manager can create a spontaneous shift premium when creating a shift